# So you want to maintain your CPT/HCPCS Codes.

#### What's next?

MEDENT offers the ability to activate, deactivate and reactivate CPT/HCPCS Codes.

From the main menu, under Practice Management, click Setup > CPT/HCPCS Codes > <u>CPT/HCPCS Codes</u>.

| New<br>Edt/View<br>Deactivate/Reactivate<br>Generate XM,<br>Print<br>Compare View Templates Setup | New                                    |
|---------------------------------------------------------------------------------------------------|----------------------------------------|
| Edit/New<br>Descrivate/Reactivate<br>Generate X/IL<br>Print<br>Compare View Templates Setup       | 1.dahlari                              |
| Deactivate,Reactivate<br>Generate XAL<br>Print<br>Compare View Templates Setup                    | EGITANEM                               |
| Generate XML<br>Print<br>Compare View Templates Setup                                             | Deactivate/Reactivate                  |
| Print<br>Compare View Templates Setup                                                             | Generate XML                           |
| Compare View Templates Setup                                                                      | Print                                  |
|                                                                                                   | Compare View Templates Setup           |
|                                                                                                   | 11111111111111111111111111111111111111 |
|                                                                                                   |                                        |

### **Activating New Codes**

- MEDENT adds new CPT codes to the official file when CMS releases updated information (typically every April and October).
- All new CPT codes are available in the Deactivated Lookup and must be activated by the client to have the proper fee line setup.

**NOTE:** Practices may add **New** "House Codes," or variations of CPT codes used to differentiate something unique for billing (e.g. Supplies). House Codes are internal MEDENT codes; the real CPT codes are still sent on the claims.

# **Deactivating Codes**

- To remove the CPT/HCPCS code from the lookup list, click **Deactivate/Reactivate** and select the code.
- Answer Yes to the prompt:

| Do you want to Deact | tivate this CPT Code? |
|----------------------|-----------------------|
| Yes                  | No                    |

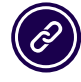

Questions? Submit a support request at <u>MEDENT.com</u>.

# **Reactivating Codes**

- To reactivate a code, click Deactivate/Reactivate.
- Open the menu and select **Show Deactivated**.
- Select the code to reactivate. NOTE: Deactivated codes will appear grayed out in the lookup list.
- Answer **Yes** to the prompt:

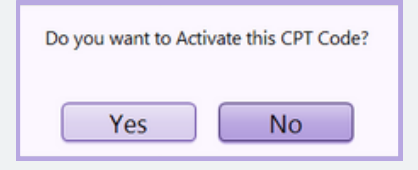

Answer Yes to the prompt:

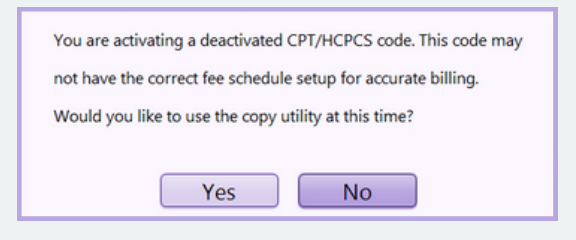

- Select the code you want to copy from.
- Answer the prompt:

| The code you selected has a Classification Code (6).                    |                                                                   |  |
|-------------------------------------------------------------------------|-------------------------------------------------------------------|--|
| Do you wish to keep this Classification Code on the new CPT/HCPCS code? |                                                                   |  |
| Yes No                                                                  |                                                                   |  |
| Select from                                                             |                                                                   |  |
| he following                                                            | Enter Fee Per Unit for new CPT/HCPCS code                         |  |
| Reset Fee Per                                                           | Zero out Fee Per Unit for all Fee lines<br>Leave Fees as they are |  |
| Jnit choices:                                                           | ОК                                                                |  |

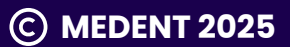